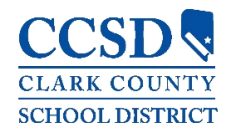

## Correo Electrónico de Seguridad y Contraseña

CAMINO: Configuraciones > Cambiar La Contraseña > Correo Electrónico De Seguridad

La dirección de Correo Electrónico de Seguridad de la Cuenta es utilizada estrictamente para recuperar un nombre de usuario (padres y estudiantes) o reestablecer una contraseña (solamente para padres).

- Desde el Campus para Padres o la aplicación móvil:
  - Vaya a Configuraciones> Configuraciones de la Cuenta> Correo electrónico de Seguridad para establecer una dirección de correo electrónico para recuperar un nombre de usuario (padres y estudiantes) o reestablecer una contraseña (solamente para padres).
  - Infinite Campus implementa contraseñas complejas, lo que significa que las contraseñas deben tener una mezcla de letras, números y caracteres para hacerlas más seguras.
  - Establecer una dirección de Correo electrónico de Seguridad de la cuenta en el Campus para Padres no establece esta como dirección de correo electrónico de preferencia para contactar.

| Ξ   | Infinite<br>Campus                            | <b>P =</b> |
|-----|-----------------------------------------------|------------|
| Con | figuraciones                                  |            |
| С   | onfiguraciones de Notificaciones              | >          |
| C   | ambiar la Contrasena                          | >          |
|     | Cambiar la Contraseña                         |            |
|     | Correo electrónico de seguridad<br>@ymail.com | Actualizar |
|     | Contraseña                                    | Actualizar |

## Pantalla de Inicio de Sesión

CAMINO: Campus Portal Para Padres o Aplicación Móvil Del Campus Para Padres > Pantalla De Inicio De Sesión

En la página de ingreso del portal del Campus para Padres/Estudiantes o aplicación móvil, utilice los enlaces de recuperación **Olvido su contraseña** u **Olvido su nombre de usuario** para recuperar un nombre de usuario (padres y estudiantes) o para restablecer una contraseña (solamente padres).

- Para recuperar un nombre de usuario del Campus para Padres/Estudiantes:
  - Haga clic en ¿Olvidó su nombre de usuario?
  - Ingrese la dirección de Correo Electrónico de Seguridad de la Cuenta.
  - Haga clic en Enviar (aplicación) o Continuar (en la red).
  - Para reestablecer una contraseña en el Campus para Padres:
  - Haga clic en ¿Olvidó su Contraseña?
    - Ingrese el nombre de usuario.
- Haga clic en **Enviar** (aplicación) o **Continuar** (en la red).
- Para reestablecer una contraseña en el Campus para Estudiantes:
  - Navegue a <u>https://myaccount.ccsd.net</u>
  - Siga los pasos en la pantalla
  - Para más información visite la página <u>https://stutech.ccsd.net</u>

## ¿Olvido su contraseña?

Por favor revise su correo electrónico para obtener más instrucciones. Si no recibe un correo electrónico, no pudimos localizar su cuenta. Por favor intente de nuevo o comuniquese con su distrito para recibir ayuda.

• Al hacer clic a **Ingresar** o **Continuar**, se enviará un correo electrónico con más instrucciones a la dirección de correo electrónico de seguridad de la cuenta de usuario.

PARA RESTABLECER UNA CONTRASEÑA SIN UN CORREO ELECTRÓNICO DE SEGURIDAD DE LA CUENTA O PARA OBTENER ASISTENCIA, COMUNÍQUESE CON EL CENTRO DE AYUDA DEL PORTAL AL <u>PORTALSUPPORT@NV.CCSD.NET</u> O 702-799-7678

| Infir<br>C | ite<br>ampus                                 |                     |       |  |  |
|------------|----------------------------------------------|---------------------|-------|--|--|
| (<br>N     | Clark County<br>Nombre del Usuario del Padre |                     |       |  |  |
| Contrasena |                                              |                     |       |  |  |
| 1          | ¿Olvido su į                                 | Olvido su nombre de | Avuda |  |  |